MINISTERIET FOR BØRN OG UNDERVISNING UNI•C – STYRELSEN FOR IT OG LÆRING

(ů)

# **EASY-A konference 2013**

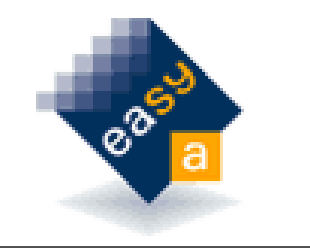

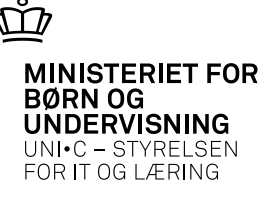

# Velkommen

- til den første EASY-A konference!

- Kommende versioner af EASY-A
- Synkronisering af elevers telefonnr. og mailadresse
- Lidt om Online-hjælpen
- EASY-A i de kommende år (ikke medtaget i denne pdf)
- Praktiske informationer (ikke medtaget i denne pdf)

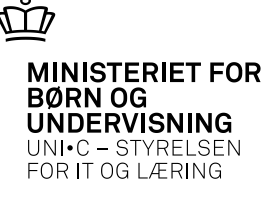

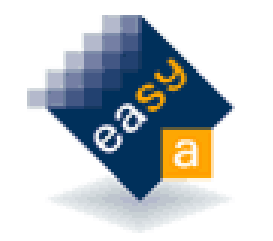

# Driftsversionen

# V12.2.1 – 27. februar

- Det er nu muligt at knytte et **regelgrundlag** til fuldtidselever
- Gamle **elevbilleder** overskriver normalt ikke nye i Elevplan
- Ved overførsel af karakterer fra andre skoler overføres nu også **offentliggørelsesdato** (så der ikke overføres forkerte datoer til Elevplan)

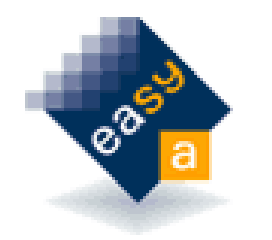

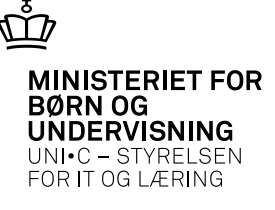

# Kommende versioner

# V12.2.2 – 24. april

- Diverse (mindre) forbedringer indenfor AMU og elevbetalinger
- Filarkivet (personer) får dynamisk forældelsesdato, fx 6 måneder efter upload dato
- Forbedringen af EASY-A **online-hjælpen**, inkl. online-guider, forventes idriftsat

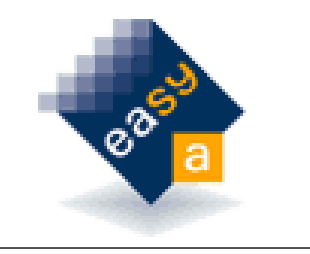

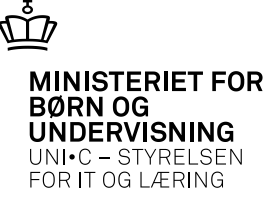

# V13.1 – 8. juli -1

- **AMU**: P-nummer tilføjes til værdiliste for lærested (B609) af hensyn til Efteruddannelse.dk. Det bliver desuden muligt på holdplaceringen at angive betalerlærested uden samtidig at angive arbejdssted- og betaler CVR.
- **Elever**: Synkronisering af elevers telefonnr. og mailadresse internt i EASY-A systemerne og med UNI-Login (mere om det om lidt)
- GVU: Tilstededage indføres på ÅU-hold for GVU-elever (GVU-samlefag)

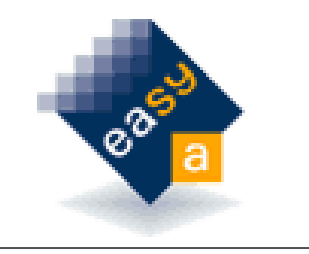

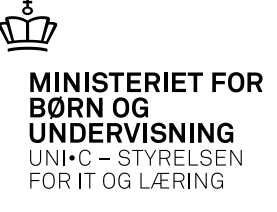

# V13.1 – 8. juli -2

- **Personer**: bedre sikring af personer med navnebeskyttelse så der ikke kan stå det samme navn i Fornavn + Efternavn felterne som i Folkeregisternavn feltet (de ændres til "Navnebeskyttet")
- ...og en del mere, bl.a. ændringer i **synkroniseringer** til Efteruddannelse.dk og Elevplan

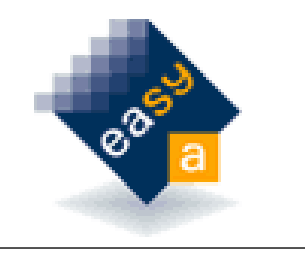

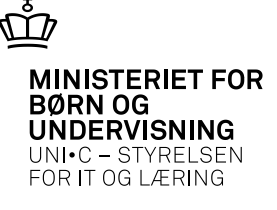

# V13.1.1 - 11. september

- AMU/ÅU/GVU: Forbedring af funktionalitet til opkrævning, oprettelse og opkrævning af gebyrer på aktivitet
- XPRS: Mulighed for indberetning til XPRS om censorer ønsker at rette SRP

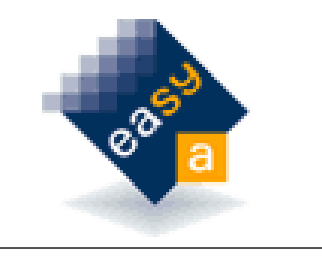

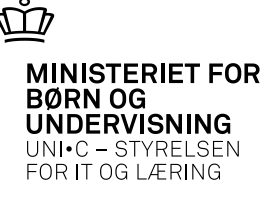

### 13.2 – 20. november

- Eksamen: Mulighed for at planlægge gruppeeksamen og B570 tilrettes, så den også kan håndtere karakterer afgivet efter 7-trinsskalaen
- Revision af **årselevindberetninger** på fuldtidsuddannelser (primært A777)

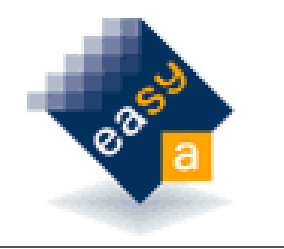

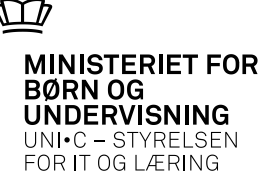

# Mere info om nyhederne

• Husk, at I kan læse mere detaljeret om, hvad en nyudkommet Version indeholder i den samtidigt udsendte "Nyheder i EASY-A ..."

### EASY-A 12.2.1 nyhedsbrev

EASY-A 12.2.1 frigives den 27/2-2013. Dette nyhedsbrev beskriver de væsentligste nyheder i begge.

### Indhold

| EASY-A 12.2.1 nyhedsbrev1                                                                 |
|-------------------------------------------------------------------------------------------|
| System: B172 Oprydning i bestilte jobs (EA-685)2                                          |
| Beviser: Tilknytning af et regelgrundlag til fuldtidselever (EA-803)2                     |
| Optagelse: Optagelse.dk KOT 2013 (EA-959)2                                                |
| Eksamen: Beregningen af fremtidige tvungne prøver skal tage hensyn til C190 (EA-<br>1009) |

### Indberetning: Revision af årselevindberetninger på fuldtidsuddannelser - 2 (EA-1040)

I forbindelse med revision af årselevindberetningerne på fuldtid er en række kontroludskrifter blevet ændret på følgende områder:

- Beregningsmetode
- Tilføjelse af mulighed for CSV-fil
- Hensyntagen til supplerende indberetning
- Layout og summering

### Dette omfatter følgende kontroludskrifter:

- B830 Elever uden færdiggørelsestaxameter
- R018 Elever med flere færdiggørelsestaxametre
- A416 Kvitteringsskrivelse, fuldtidselever • 8504 Foreløbig kvitteringsskrivelse – fuldtidselever • B473 Elever uden skoleforløbsplaceringer

AMU: Indberetning af Tilskud = Ja i de tilfælde, hvor ISB-Alvo: Inapereumits al Hiskud til kost og logi (EA-1054) Det er nu muligt at angive Tilskud = Ja på holdplaceringen i de tilfælde, hvor isa.trinsister er herettingede til tilskud til kort og kont Doct vil sigen og kont Det er nu muligt at angive Tilskud ± Ja pa nordpraceringen Tide tillærde, Tiv ISB-kursister er berettigede til tilskud til kost og logi. Det vil sige, når ÅE ISB-kursister er berettigede til tilskud til kost og logi. Det Vil sige, nar At-rekvirent på holdplaceringen er ISB og feltet "Uddannelse anvendt seneste S

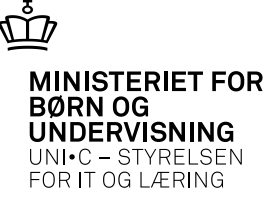

# Synkronisering af elevers telefonnr. og mailadresse -1

I version 13.1 i juli indføres synkronisering af elevers telefonnr. og mailadresse internt i EASY-A systemerne - og til dels med UNI-Login

• Eksisterende elevers kontaktinfo synkroniseres til alle skolers EASY-A via EASY-F, når eleven er aktiv, *og* en elev eller skole opdaterer elevens kontaktinfo.

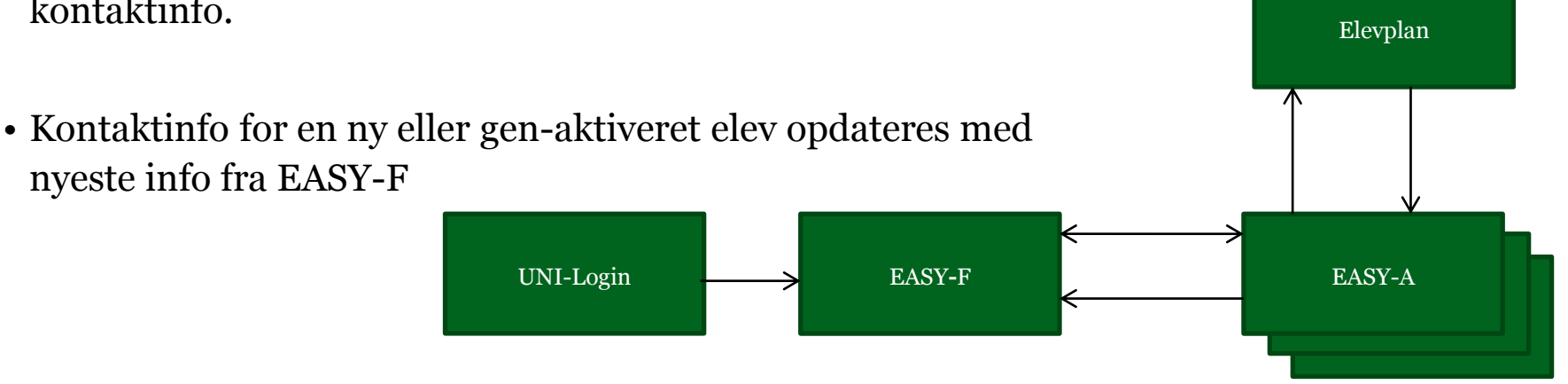

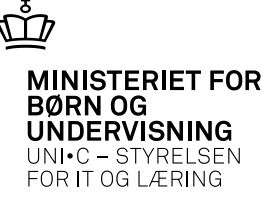

# Synkronisering af elevers telefonnr. og mailadresse -2

- De eksisterende kontakttyper **PT** (Privat telefon) og **PM** (Privat mail) omdefineres til at betyde *Primær telefon* og *Primær Mail*. Det er *kun* disse to typer, der synkroniseres
- Hvis man har brugt **MT** (Mobil telefon) til alle elever, vil man kunne køre et script, der flytter numrene til PT feltet
- Der oprettes en ny kontakttype SM (skolemail), som man kan bruge til officielle skoleadresser - á la <u>elevnavn@skolenavn.dk</u>
- I bliver informeret mere, inden løsningen frigives! 😊

| A582 Person                           |                                                         | _ 0 |
|---------------------------------------|---------------------------------------------------------|-----|
| Navn og adresse                       |                                                         |     |
| CPR-nr.                               | 1. CPR-opdatering Pers ID                               |     |
| [                                     | Hemmelig adresse 🛛 Reklamebeskyttet 🖉 Kompetencevurdere | st  |
| Fornavn                               |                                                         |     |
| Efternavn                             |                                                         |     |
| Folkeregisternavn                     |                                                         |     |
| Gade                                  |                                                         |     |
| Sted                                  |                                                         | _   |
| Postnr/By                             |                                                         |     |
| Primær E-mail%                        |                                                         |     |
| Primær telefon                        | Privat mobil tlf.                                       |     |
| c/o                                   |                                                         |     |
| · · · · · · · · · · · · · · · · · · · |                                                         |     |

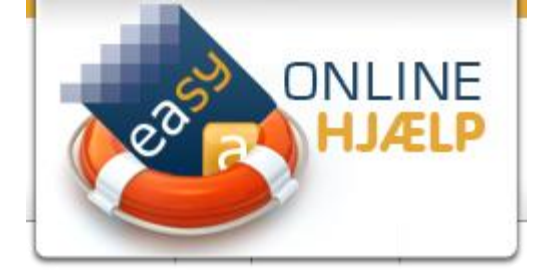

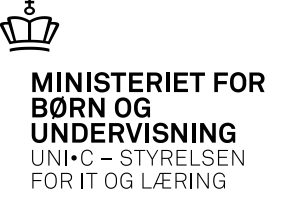

# Online hjælpen, forår 2013

- I den kommende version af online hjælpen kommer der **Orddefinitioner**, fx af Årselev/GVU/TMK (etc.), som vil dukke op ved søgninger på ordet, eller hvis man klikker på ordet i en hjælpetekst eller i en af de nye online guider
- En online guide er en trinopdelt guide/vejledning, der er designet til at blive vist på skærmen lige ved siden af EASY-A
- De vil ofte dreje sig om arbejdsgange, fx hvordan man holdplacerer eller optager en ansøger og vil ofte fokusere på det, man skal være *ekstra* opmærksom på
- Husk at online hjælpen kun er et tryk på **F1** væk!